## Immunization Consents and Screening Tool

## <u>Front Desk</u>

- 1. Create service slip under program 11 for immunizations to create an Immunization Encounter.
- 2. Write **IMMUNIZATIONS** as the presenting problem. This is important for the "consent for services" on the service slip the patient will be signing
- **3.** Place a check mark on **Routing Slip** (Routing slip = Service Slip)

| VHN v. 11.4 - FORSYTH - # 97656 IMA TEST- DOB 01/05/19         | 985 123-45-6789 Scale3 100% *CONFIDENTIAL* *ALERTS*         |                  |                            |                              |          |              |
|----------------------------------------------------------------|-------------------------------------------------------------|------------------|----------------------------|------------------------------|----------|--------------|
| FORSYTH County Board of Heal                                   | lth                                                         |                  |                            |                              |          | COUTPUT      |
|                                                                |                                                             |                  |                            |                              |          | ServiceSlip  |
|                                                                |                                                             |                  |                            |                              |          | Consent      |
|                                                                |                                                             |                  |                            |                              |          | Record       |
|                                                                |                                                             |                  |                            |                              |          | Label        |
|                                                                |                                                             |                  |                            |                              |          | Workexcuse   |
|                                                                |                                                             |                  |                            |                              |          | Financial    |
|                                                                |                                                             |                  |                            |                              |          | Master Info  |
| Patient Name / ID                                              | VHN v. 11.4 - FORSYTH - # 97656 IMA TEST- DOB 01/05/1985 12 | 23-45-6789 🗆 💷 🗙 | n.                         |                              |          | Memo         |
| C Change                                                       | Product E                                                   |                  | B 01/05/1885 W             |                              |          | Intake Forms |
|                                                                | Check desired output(s) then click OK                       | OK               | Al Vec A Mthe 7            | Dave                         | *        | Fuit         |
| L niarge                                                       |                                                             | Cancel           |                            | Encilu a 200                 | 4.7 (18) | Lvit         |
| X Clear                                                        | Referral / Consult Form                                     |                  | Munpler                    | i annig # 290                | * (*     |              |
|                                                                | Child/Teen Vaccine Questionair                              |                  |                            | Chart # 000-00               |          |              |
|                                                                | Flu Vaccine Questionaire                                    |                  | name                       | 55N 123-45-6789              |          |              |
|                                                                | Adult Vaccine Questionaire                                  |                  |                            |                              |          |              |
| Street Address                                                 | Flumist Vaccine Questionaire                                |                  | Talaahaan (Caabaah lafa    |                              |          |              |
| Street # Dir Street N                                          | Routing Slip                                                |                  | Home Phone                 |                              |          |              |
|                                                                | IM Consent Form                                             |                  |                            |                              |          |              |
| Fxt Bldg Apt#                                                  |                                                             |                  | OK to Contact              | Nes @ No/Confidential        |          |              |
|                                                                |                                                             |                  | Contact Preference         | Phone Mail Email No          | 176      |              |
| 123 NO WHERE RD                                                |                                                             |                  | Fmail                      | O Luone O Man O Finan O He   |          |              |
|                                                                |                                                             |                  | F                          |                              |          |              |
| Citu State Zip                                                 |                                                             |                  | Available in Portal        | Yes 🔿 No                     |          |              |
|                                                                |                                                             |                  | Available with Family      | Yes 🔵 No                     |          |              |
| TOLEOA BA 30577                                                |                                                             | -                |                            |                              |          |              |
| Demographics                                                   |                                                             |                  | Health Centers / Providers |                              |          |              |
| Race W 🛃 Primary/Preferred Languag                             |                                                             | OVR              | Health Center 01 🖢         |                              |          |              |
| Ethn. N 🛓 Lim Eng Prof                                         | N ±                                                         |                  | Primary Care Providers:    |                              |          |              |
| Gender F 🛃 Interpreter                                         | N 🖢                                                         |                  | Outside                    | ±                            |          |              |
|                                                                |                                                             |                  | n-house 🛨                  |                              |          |              |
| Mar St () 🔮 Local (Jse   ields                                 |                                                             |                  | Case Mgr 🔹                 |                              |          |              |
| Yrs Ed Religion                                                | <u>*</u>                                                    |                  | Date of Death              | HXH                          |          |              |
| Comment                                                        |                                                             |                  | Cause of Death             |                              |          |              |
|                                                                |                                                             |                  |                            |                              |          |              |
| Print a Service Slip<br>1 note from 01/08/2009 on this patient |                                                             |                  |                            |                              |          | OVR          |
|                                                                |                                                             |                  | And a statement            | a construction of the second |          | 12:52 PM     |
|                                                                |                                                             |                  |                            |                              |          | 4/26/2016    |

4. On the print screen adjust the number of copies to 2 (one copy is for the patient to sign for a consent to service and one copy is for checkout) Choose your clinic printer and print.

## <u>Clinic</u>

- **5.** A service slip x 2 will print for each patient receiving immunizations. The 1st slip will be for the patient to sign for consent for services that you will keep. The 2<sup>nd</sup> copy is to hand the patient to check-out.
- **6.** Once the patient is seated in the clinic and you have checked GRITS and established what the patient needs. Hand the patient the VIS statements if they didn't receive from the front desk. You will then open the Encounter Page in VHN.

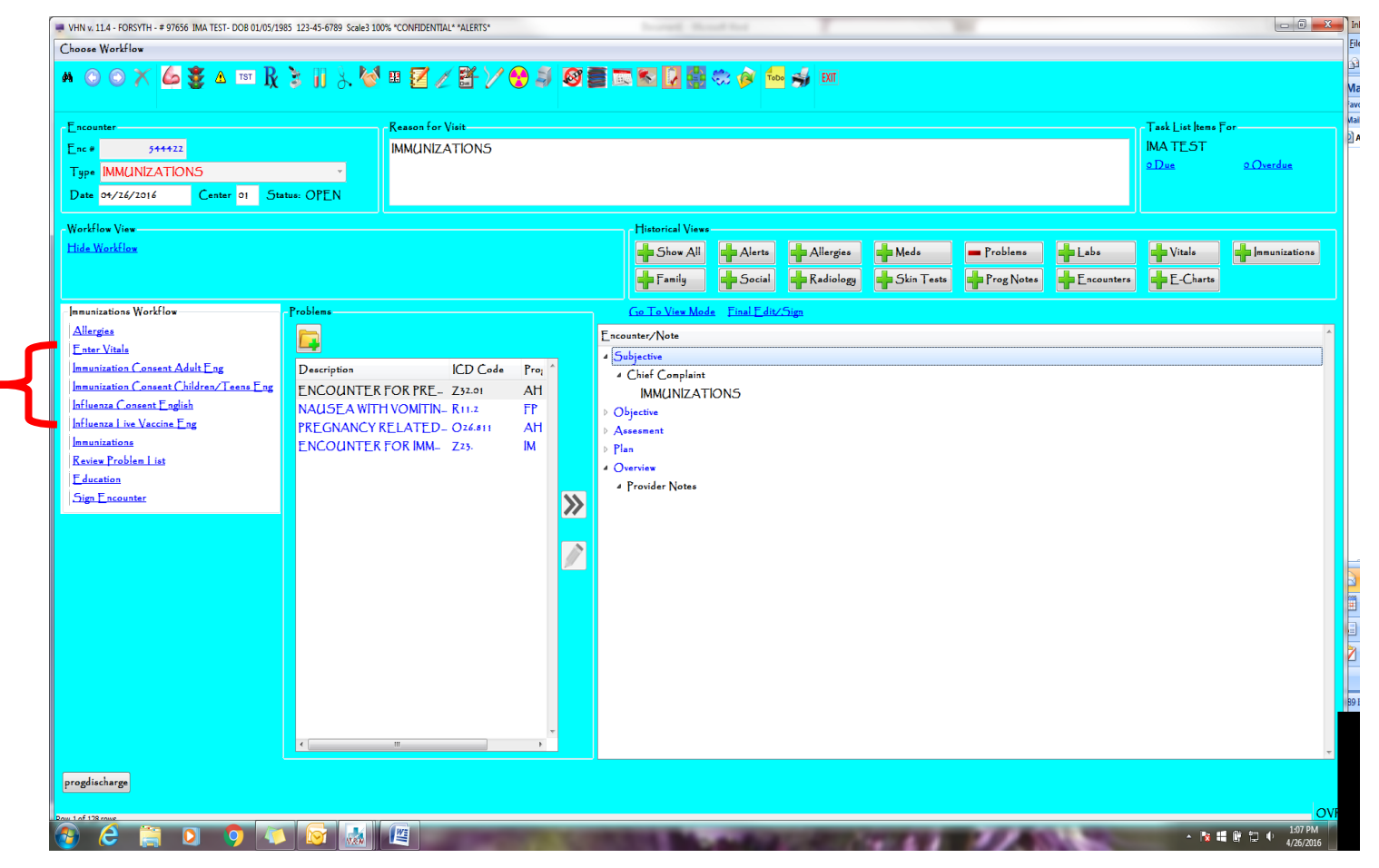

District 2 4/28/2016

7. On the Workflow: Choose the appropriate Immunization Screening E-chart according to the age of the patient or type of Flu vaccine (Indicated by the red bracket on the previous image) \*\*Please Note: These E-charts are the screening questions that accompany the consent NOT the consent itself. Please do not get confused by their name on the workflow, which is what M&M named them.

| VHN v. 11.4 - FORSYTH - # 97656 IMA TEST- DOB 01/05/1985                                                                                                    | 35 123-45-6789 Scale3 100% *CONFIDENTIAL* *ALERTS* |           |
|----------------------------------------------------------------------------------------------------|----------------------------------------------------|-----------|
| 🦀 🐲 🛆 TST 🦹 🤴 🔢 🚴 🚺                                                                                                    |                                                    |           |
| Immunization Consent Children/Teens Eng                                                                                                    |                                                    |           |
| Page 1                                                                                                    |                                                    |           |
| Is the child sick today?                                                                                                    | ○ No ○ Yes ○ Don't know 💋 ★ 🖻 🗎                    |           |
| Does the child have allergies to medications,<br>food, a vaccine component, or latex?                                                                                                    | • No • Yes • Don't know 🖉 ★ 🖻 🖻                    |           |
| Has the child had a serious reaction to a vaccine in the past?                                                                                                    | • No • Yes • Don't know 🖉 ★ 🖻 🛍                    |           |
| Has the child had a health problem with lung,<br>heart, kidney, or metabolic disease (e.g.,<br>diabetes) asthma, or a blood disorder? Is he/she<br>on long-term aspirin therapy?                                                                                  | • No • Yes • Don't know 🖉 ★ 🖻 🐿                    |           |
| If the child to be vaccinated is 2 through 4<br>years of age, has a healthcare provider told you<br>that the child had wheezing or asthma in the past<br>12 months?                                                                                               | • No • Yes • Don't know 🖉 ★ 🖻 🛍                    |           |
| If your child is a baby, have you ever been told<br>he or she has had intussusception?                                                                                                    | • No • Yes • Don't know 🖉 ★ 🖻 🛍                    |           |
| Has the child, a sibling, or a parent had a<br>seizure; has the child had a brain or other<br>nervous system problems?                                                                                                    | • No • Yes • Don't know 🖉 ★ 🖻 🖻                    |           |
| Does the child have cancer, leukemia, HIV/AIDS<br>or any other immune system problem?                                                                                                    | 5,<br>• No • Yes • Don't know 🖉 ★ 🖻 🛍              |           |
| In the past 3 months, has the child taken<br>medications that affect the immune system such as<br>prednisone, other steroids, or anticancer drugs<br>for the treatment of rheumatoid arthritis,<br>Crohn's disease, or psoriasis; or had radiation<br>treatments? | • No • Yes • Don't know 🖉 ★ 🖻 🛍                    |           |
| In the past year, has the child received a                                                                                                    |                                                    |           |
| Cancel Void Sprint Finish                                                                                                    |                                                    |           |
| 🚱 🦂 🚞 🖸 🧑                                                                                                    |                                                    | 13 Y 1 18 |
|                                                                                                    |                                                    |           |

District 2 4/28/2016

- **8.** Complete the E-chart and sign with your Log-in at the bottom. **You do not need to print this page!** It will be saved under E-charts just like any other E-chart we do in other programs. There is not a need to have the patient or parent sign the screening questions, See the next step for the consent for service.
- **9.** Once you have asked the screening Questions and have given the patient (or parent) time to ask questions, have them sign the Service slip that printed from the Front Desk. **THIS IS THE CONSENT FOR THE SERVICE.** \*\*\*If the patient has Medicare that was entered in at the Front Desk, the Medicare authorization will also print on the service slip for the patient to sign.
- **10.** Use the blank space at the bottom of the signed service slip to list the vaccines received and lot numbers, either by peeling the labels off the vaccine and adhering or by hand writing. This will serve as a backup for inventory purposes.
- **11.** The next item on the workflow is the **Immunization Page.** Vaccinate and enter your lot numbers as usual. \*\*\* You can also access Hearing, Vision, and Dental Page from here if done at the same visit or see the next item on the workflow (School Screening GA). Print your immunization History and 3231's as usual and give to the patient. Once you have completed and exited from this page you will automatically return to the Encounter page.
- **12.** The next item on the workflow is Problem List. You do not have to list any additional problems into the list, but it is there if you happen to need it. **Immunization Z23.** will automatically pull when you administer your vaccines in the previous Immunization page.
- 13. The next item on the workflow is Education: (see Next page for Image)

| VHN v. 11.4 - FORSYTH - | # 97656 IMA TEST-  | DOB 01/05/1985 123-45-6789 Scale3 100% *CONFIDENTIAL* *ALERT   | S*                     |                                                                                                    |                              | · · · · ·                             |            |                 |              |
|-------------------------|--------------------|----------------------------------------------------------------|------------------------|----------------------------------------------------------------------------------------------------|------------------------------|---------------------------------------|------------|-----------------|--------------|
| Choose Workflow         |                    |                                                                |                        |                                                                                                    |                              |                                       |            |                 |              |
|                         |                    |                                                                |                        |                                                                                                    |                              |                                       |            |                 |              |
|                         | VHN v. 11.4 - FORS | YTH - # 97656 IMA TEST- DOB 01/05/1985 123-45-6789 Scale3 100% | *CONFIDENTIAL* *ALERTS | S*                                                                                                    |                              |                                       |            |                 |              |
|                         | Code               | Description                                                    | Select                 |                                                                                                    |                              |                                       |            |                 |              |
| Encounter               | IREC.              | IMMUNIZATION REFUSAL COUNSELL                                  |                        | OK                                                                                                    |                              |                                       | Tasl       | k List Items Fo | or           |
| Enc#                    | OTRE               | OTHERREFERRALS                                                 |                        | Cancel                                                                                                    |                              |                                       | IMA        | IESI            |              |
| Type IMM(IN             | POIED              | POST-IMMUNIZATION EDUCATION                                    |                        | controlb                                                                                                    |                              |                                       | 001        | ue              | 0 ()verdue   |
| Date 04/26/20           | PRIEV              | PRE-IMMUNIZATION EDUCATION AND-                                |                        |                                                                                                    |                              |                                       |            |                 |              |
|                         |                    |                                                                |                        |                                                                                                    |                              |                                       |            |                 |              |
| Worktlow View-          |                    |                                                                |                        |                                                                                                    |                              |                                       |            |                 |              |
| Hide Workfle            |                    |                                                                |                        |                                                                                                    | lerts Allergies              | Meds Problems                         | Labs de    | Vitals          | mmunizations |
|                         |                    |                                                                |                        |                                                                                                    | ocial Radiology              | Skin Tests Prog Notes                 | Encounters | i E-Charts      |              |
| Immunizations W         |                    |                                                                |                        |                                                                                                    | Final Edit/Sign              |                                       |            |                 |              |
| Allergies               |                    |                                                                |                        |                                                                                                    |                              | FOR SYTH BOARD OF HEALT               | -H         |                 | •            |
| Enter Vitals            |                    |                                                                |                        |                                                                                                    |                              | +28 CANTON HIGHWAY                    |            |                 |              |
| Immunization            |                    |                                                                |                        |                                                                                                    |                              | CUMMING, GEORGIA 30040-200            | 2          |                 |              |
| Immunization            |                    |                                                                |                        |                                                                                                    |                              |                                       |            |                 |              |
| Influenza Co            |                    |                                                                |                        |                                                                                                    |                              | [none: //0-/81-8900 ] ax: //0-/81-892 | .y         |                 |              |
| Influenza Live          |                    |                                                                |                        |                                                                                                    |                              | 1.001                                 |            |                 |              |
| Immunizations           |                    |                                                                |                        |                                                                                                    | 5% Date of Dervice: 04/2     | 6/ 2016                               |            |                 |              |
| Review Probl            |                    |                                                                |                        |                                                                                                    |                              |                                       |            |                 |              |
| F ducation              |                    |                                                                |                        |                                                                                                    |                              |                                       |            |                 |              |
| Sign Encour             |                    |                                                                |                        |                                                                                                    |                              |                                       |            |                 |              |
|                         |                    |                                                                |                        |                                                                                                    |                              |                                       |            |                 |              |
|                         |                    |                                                                |                        |                                                                                                    |                              |                                       |            |                 |              |
|                         |                    |                                                                |                        |                                                                                                    |                              |                                       |            |                 |              |
|                         |                    |                                                                |                        |                                                                                                    |                              |                                       |            |                 |              |
| 4rc                     | ww(s) found.       |                                                                |                        | UVK                                                                                                    |                              |                                       |            |                 |              |
|                         |                    |                                                                |                        |                                                                                                    | -                            |                                       |            |                 |              |
|                         |                    |                                                                |                        |                                                                                                    |                              |                                       |            |                 |              |
|                         |                    |                                                                |                        | Assesment                                                                                                    |                              |                                       |            |                 |              |
|                         |                    |                                                                |                        | E 1 .                                                                                                    |                              |                                       |            |                 |              |
|                         |                    |                                                                |                        | ECHART: Immunization Con                                                                                                    | sent Children/Teens Enc.94/3 | 16/2016                               |            |                 |              |
|                         |                    |                                                                |                        |                                                                                                    | Control Leave Fußeron        |                                       |            |                 | +            |
| progdischarge           |                    |                                                                |                        |                                                                                                    |                              |                                       |            |                 |              |
|                         |                    |                                                                |                        |                                                                                                    |                              |                                       |            |                 | 1            |
| Row 1 of 128 rows.      |                    |                                                                |                        |                                                                                                    |                              |                                       |            |                 | OVR          |
| 🚯 🙆 🚞                   |                    | 9 🔼 🞯 🔜 🖉 🔜                                                    |                        | of the local division of the local divisione |                              | Sec. 200                              |            | • 🔤             | 9:16 AM      |

- This gives you the opportunity to document that Pre-Immunization/VIS and Post-Immunization education was given in case that documentation was ever needed. You can also mark if any Immunization Refusal counseling was done for someone refusing vaccines.
- 14. When your visit is complete, hand the patient the unsigned routing slip to take up front to check out. If you would like to indicate the number of vaccines given during the visit as a double check for the front desk you can do so on this slip. Close and sign the Encounter **\*\*\*A warning box will pop saying** there is no office visit for this Encounter, Click "OK." You do not need an office visit for an Immunization Encounter.
- **15.** The signed service slip should be scanned into VHN under the imported documents. Per your individual clinics, you can retain the hard copy until end of the month inventory is complete, then the hard copy may be shredded.

District 2 4/28/2016